## **Connect to Southwest Tennessee Community College VPN**

Download and Install the Palo Alto GlobalProtect Agent for Windows

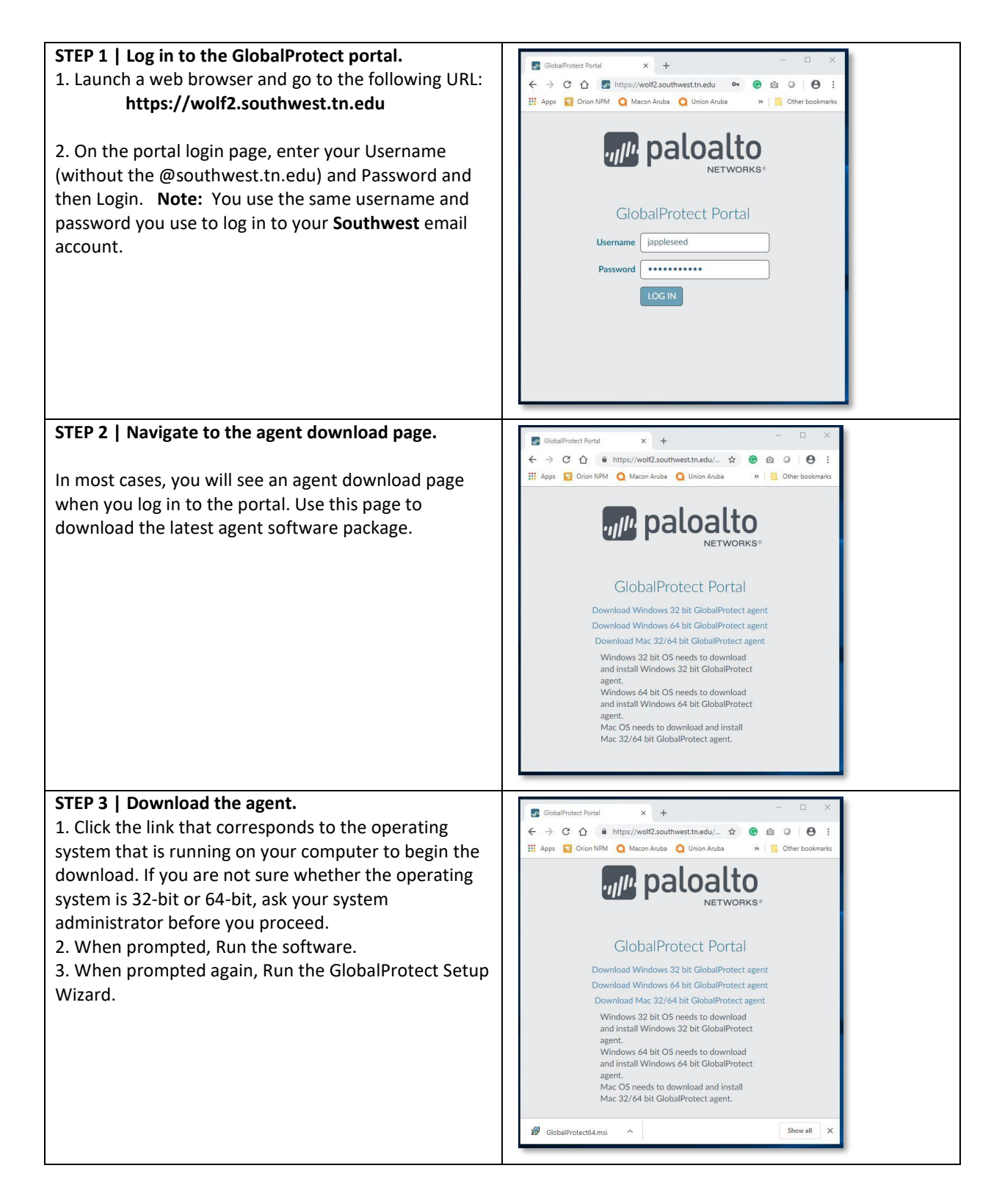

| <ul> <li>STEP 4   Complete the GlobalProtect agent setup.</li> <li>1. In the GlobalProtect Setup Wizard, click Next.</li> <li>2. Click Next to accept the default installation folder<br/>(C:\Program Files\Palo Alto Networks\GlobalProtect)<br/>or Browse to a new location and then click Next twice.</li> <li>3. After the installation finishes, Close the wizard. The<br/>GlobalProtect agent starts automatically.</li> </ul> | GlobalProtect - X<br>Confirm Installation<br>The installer is ready to install GlobalProtect on your computer.<br>Click "Next" to start the installation.            |  |  |  |  |  |
|----------------------------------------------------------------------------------------------------|----------------------------------------------------------------------------------------------------|--|--|--|--|--|
|                                                                                                    | Cancel       < Back                                                                                                    |  |  |  |  |  |
|                                                                                                    | Cancel CBack Next><br>Cancel CBack Next><br>SilobalProtect - X<br>Installation Complete<br>SilobalProtect has been successfully installed.<br>Click "Close" to exit. |  |  |  |  |  |
|                                                                                                    | Cancel < Back Close                                                                                                    |  |  |  |  |  |

## STEP 5 | Log in to GlobalProtect.

1. Right-click the GlobalProtect system tray icon () in the system tray and select Show Panel to log in to GlobalProtect.

2. On the Home tab, enter **wolf2.southwest.tn.edu** provided and click Connect.

3. If prompted, enter your Username and Password. If authentication is successful, you are connected to the Southwest Tennessee Community College network. If your administrator set up a GlobalProtect welcome page, it will display after you log in successfully.

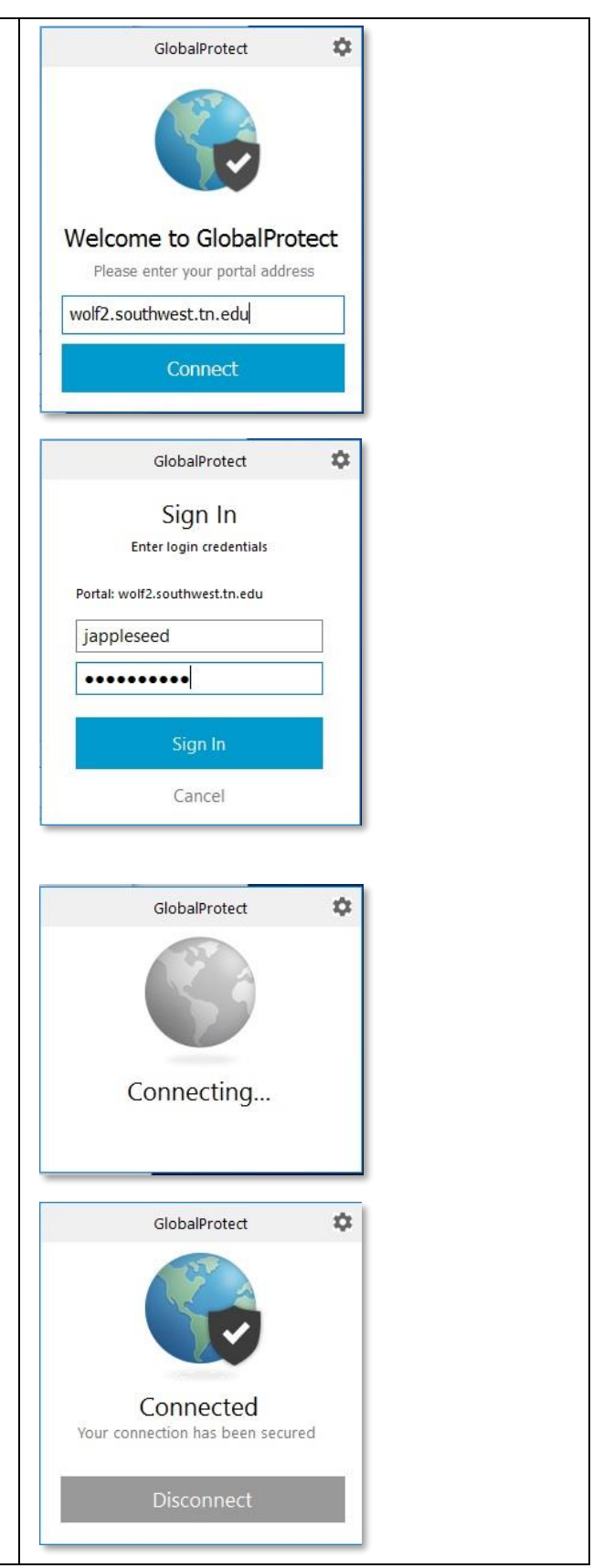

| To Log Out or to Connect again:                                                                                  |   |   |    |       |             |                   |   |      |
|----------------------------------------------------------------------------------------------------|---|---|----|-------|-------------|-------------------|---|------|
| Click Windows (Icon in lower left corner), Choose Palo<br>Alto Networks, then choose GlobalProtect. You can      | e | 3 |    | 5     | 1           |                   |   |      |
| then click <b>Disconnect</b> or <b>Connect.</b>                                                                  |   | 0 | "‰ | 7     | 02          |                   |   |      |
| Alternately, you can click the GlobalProtect icon in the Windows system tray and then click <b>Disconnect</b> or |   | ≤ | -  | 8     | •           |                   |   |      |
| <b>Connect</b> when GlobalProtect is already running.                                                            |   |   |    | \ (î. | ব୬) 7<br>3/ | :20 PM<br>31/2019 | 1 |      |
|                                                                                                    |   |   |    |       |             |                   |   |      |
|                                                                                                    |   |   |    |       |             |                   |   | <br> |